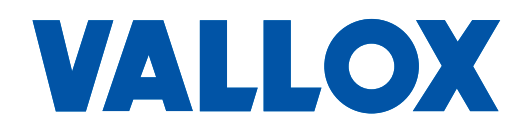

Document D11349

Valid from 01.09.2023

Updated 20.09.2023

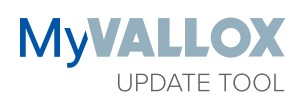

Ohje

MyVallox Update Tool -ohjelma on tarkoitettu MyVallox-ilmanvaihtokoneen ohjelmistoversion päivittämiseen. MyVallox Update Tool -ohjelmalla löydät helposti ilmanvaihtokoneet lähiverkosta ja avaat nopeasti MyVallox Home -käyttöliittymän koneen ohjaukseen ja tietojen tarkasteluun.

## Kytkentävaihtoehdot

 Kiinteä yhteys (LAN-kaapeli) MyVallox-ilmanvaihtokoneen ja reitittimen välillä. Kiinteä (LAN-kaapeli) tai langaton (WLAN) yhteys tietokoneen ja reitittimen välillä.

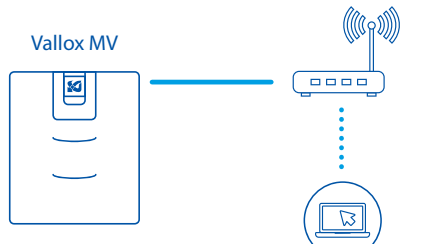

| J |            |  |
|---|------------|--|
|   | $\bigcirc$ |  |

2. Kiinteä yhteys (LAN-kaapeli) MyVallox-ilmanvaihtokoneen ja tietokoneen välillä.

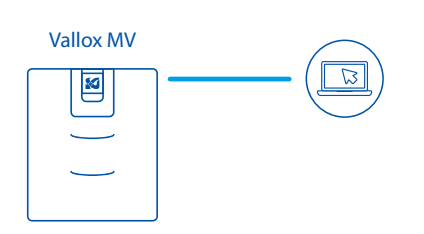

|   | _ |   |   |
|---|---|---|---|
|   | = | _ |   |
|   | - | П | 7 |
| _ | _ | _ |   |

HUOMAA

Jos ilmanvaihtokone on yhdistetty internetiin, voit käyttää etäohjaukseen ja päivitykseen MyVallox Cloud -pilvipalvelua.

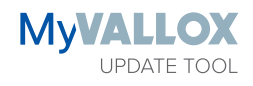

Valitse haluamasi kieli.

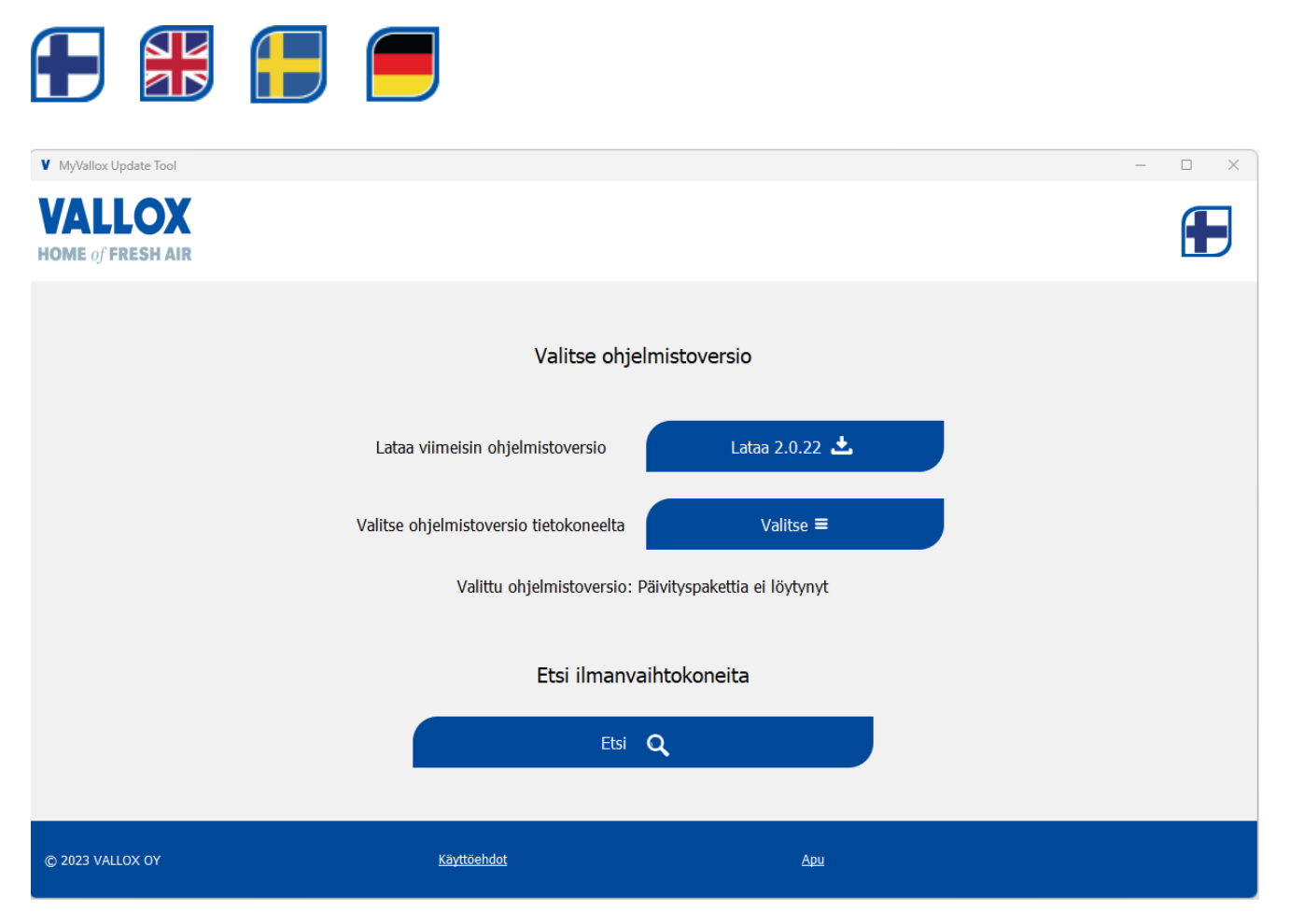

## **Ohjelmistoversion valinta**

## Vaihtoehto 1

Lataa viimeisin ohjelmistoversio MyVallox Cloudista ja tallenna se tietokoneellesi. Ladattava ohjelmistoversio tulee näkyviin.

MyVallox Cloudista ei ole saatavilla uudempaa ohjelmistoversiota. Lataamasi ohjelmistoversio on ajantasalla.

## Vaihtoehto 2

Valitse ohjelmistoversio tietokoneeltasi.

## Ilmanvaihtokoneiden etsiminen

Paina **Etsi** löytääksesi ilmanvaihtokoneet lähiverkosta. Voit myös etsiä koneita valitsematta ohjelmistoversiota.

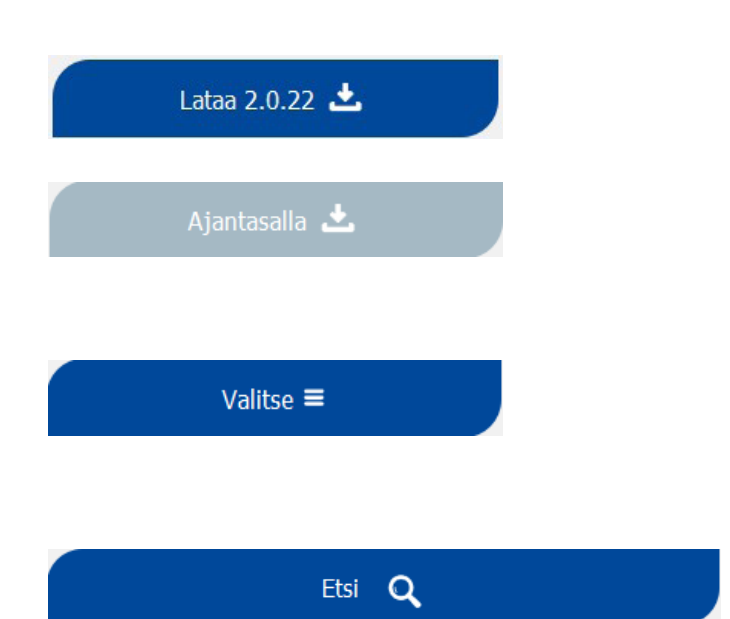

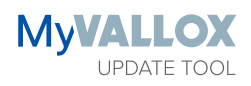

| V MyVallox Update Tool                                 |                                 |                                                                                                    |                                 | - |   |
|--------------------------------------------------------|---------------------------------|----------------------------------------------------------------------------------------------------|---------------------------------|---|---|
| VALLOX<br>HOME of FRESH AIR                            | 2                               |                                                                                                    |                                 |   | Ð |
|                                                        |                                 | Löydetyt MyVallox ilmanvaihtokone<br>Voit päivittää koneen päivityspaketilla 2.0.<br>Voit ohjata konetta MyVallox Home -käyttöliittym | e <b>t</b><br>.22<br>nän kautta |   |   |
| Koneen tiedot:<br>IP-osoite: 169.2<br>Ohjelmistoversio | 54.80.98<br>: INV               |                                                                                                    | Päivitä ohjelmisto              |   |   |
| Sarjanumero: 15<br>Malli: Vallox 110                   | i49020322<br>MV                 |                                                                                                    | MyVallox Home                   |   |   |
|                                                        |                                 |                                                                                                    |                                 |   |   |
| 5                                                      | Valittu ohjelmistoversio: 2.0.2 | 2                                                                                                    | Q Etsi                          |   |   |
| © 2023 VALLOX OY                                       |                                 | <u>Käyttöehdot</u>                                                                                                    | Δρυ                             |   |   |

# Ohjelmistoversion päivittäminen

Päivitä ilmanvaihtokone valitulla ohjelmistoversiolla painamalla **Päivitä ohjelmisto**.

Jos ilmanvaihtokoneessa on jo sama tai uudempi ohjelmistoversio, konetta ei ole mahdollista päivittää. Kone voidaan päivittää vain uudemmilla ohjelmistoversioilla.

# MyVallox Home -käyttöliittymän avaaminen

MyVallox Home -käyttöliittymän avulla voit ohjata ilmanvaihtokonetta tai tarkastella sen tietoja. MyVallox Home -käyttöliittymä avautuu selaimeen. Päivitä ohjelmisto

Päivitä ohjelmisto

MyVallox Home

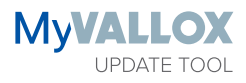

#### Usein kysyttyä

- 1. Mistä voin ladata MyVallox Update Tool -ohjelman ja mitä se maksaa?
  - MyVallox Update Tool -ohjelman voi ladata veloituksetta Valloxin sivustolta (www.vallox.com).
- 2. Toimiiko Update Tool MAC/Linux/Windows-käyttöjärjestelmässä?
  MyVallox Update Tool toimii toistaiseksi ainoastaan Windows-käyttöjärjestelmässä.
- 3. Tarvitsenko admin-oikeudet MyVallox Update Tool -ohjelman käyttämiseen tietokoneellani?
  - Tarvitset admin-oikeudet MyVallox Update Tool -ohjelman asentamiseen. Ohjelman käyttämiseen ei tarvita admin-oikeuksia.
- 4. Tarvitaanko MyVallox Update Tool -ohjelman käyttämiseen internet-yhteys?
  - Tarvitset internet-yhteyden, kun lataat ohjelman tai uusimman ohjelmistoversion MyVallox Cloud -pilvipalvelusta.
- 5. Sain "Ilmanvaihtokoneita ei löytynyt" -ilmoituksen, kun yritin etsiä ilmanvaihtokoneita.
  - Varmista, että tietokoneesi on samassa verkossa kuin ilmanvaihtokoneet.
  - Yhteyden muodostuminen voi kestää muutamia minuutteja lähiverkosta riippuen. Ohjelmistoversioilla 2.0.2–2.0.8 yhteyden muodostumiseen saattaa mennä viisikin minuuttia. Voit päivittää ilmanvaihtokoneluettelon Etsi-painikkeella.
  - Tietokoneesi palomuuri saattaa estää ilmanvaihtokonehaun. Tarkista palomuurisi asetukset ja sallitut sovellukset. Voit etsiä palomuuriasetukset esimerkiksi avaamalla ohjauspaneelin ja hakemalla "salli sovellus".
- 6. Päivitys onnistui, mutta sain ilmoituksen "Ilmanvaihtokoneita ei löytynyt".
  - Päivityksen käsittely saattaa joskus kestää tavallista pitempään. Voit päivittää ilmanvaihtokoneluettelon Etsi-painikkeella.
- 7. Sain ilmoituksen "Jokin meni vikaan päivityksessä. Yritä myöhemmin uudelleen", kun yritin päivittää ilmanvaihtokoneen.
  - Päivitys epäonnistui. Windows-palomuurisi saattaa estää päivityksen. Tarkista palomuuriasetukset ja sallitut sovellukset. Voit etsiä palomuuriasetukset esimerkiksi avaamalla ohjauspaneelin ja hakemalla "salli sovellus".
- 8. Miksi MyVallox Update Tool on sallittava palomuurissa?
  - Palomuuri saattaa estää tietoliikenteen Windows-ohjelmien ja lähiverkon välillä. MyVallox Update Tool -ohjelma tarvitsee pääsyn voidakseen etsiä ilmanvaihtokoneet lähiverkosta. MyVallox Update Tool -ohjelma etsii ja löytää ainoastaan MyVallox-ilmanvaihtokoneet.
  - MyVallox Update Tool lähettää ohjelmistopäivityksen lähiverkon kautta ilmanvaihtokoneelle. Jos palomuuri ei salli tätä, päivitys ei onnistu.

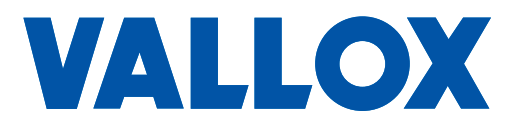

www.vallox.com

Vallox Oy | Myllykyläntie 9-11 | 32200 LOIMAA | FINLAND